INSTITUTO FEDERAL DE EDUCAÇÃO, CIÊNCIA E TECNOLOGIA FARROUPILHA CAMPUS AVANÇADO URUGUAIANA CURSO TÉCNICO EM INFORMÁTICA INTEGRADO

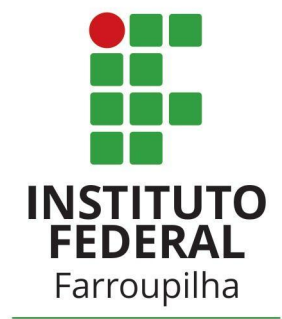

Campus Avançado Uruguaiana

## MATHEUS MARTINS CIOCCA

## INSTRUÇÕES DE INSTALAÇÃO

SISTEMA DE GERENCIAMENTO PARA A BIBLIOTECA DA ESCOLA DOM HERMETO

> Uruguaiana/RS 2022/2

## PASSO A PASSO DA INSTALAÇÃO DO SISTEMA:

Descomprima o arquivo WinRAR do sistema (TCC.rar) e coloque na pasta de execução do servidor local ("www" no "WAMP" ou "htdocs" no "XAMPP");
a)

| Markov TCC.rar             | 12/12/2022 09:10 | Arquivo do WinRAR 5.181 KB |  |  |  |  |  |
|----------------------------|------------------|----------------------------|--|--|--|--|--|
| b)                         |                  |                            |  |  |  |  |  |
| 🌌 Abrir                    | Enter            |                            |  |  |  |  |  |
| 👸 Abrir com                | >                |                            |  |  |  |  |  |
| 🟠 Adicionar aos Favoritos  |                  |                            |  |  |  |  |  |
| Compactar para arquivo ZIP |                  |                            |  |  |  |  |  |
| 🛄 Copiar como caminho      | Ctrl+Shift+C     |                            |  |  |  |  |  |
| Propriedades               | Alt+Enter        |                            |  |  |  |  |  |
| 🔯 WinRAR                   | >                | Abrir com o WinRAR         |  |  |  |  |  |
| 🖸 Mostrar mais opções      | Shift+F10        | 📓 Extrair arquivos         |  |  |  |  |  |
|                            |                  | Extrair para "TCC\"        |  |  |  |  |  |
|                            |                  | 📴 Extrair aqui             |  |  |  |  |  |

- Através do gerenciador de banco de dados *phpMyAdmin*, crie a base de dados: intitulada "tcc" com a configuração "utf8mb4\_general\_ci". Clique em "Criar" para finalizar a ação:
  - a)

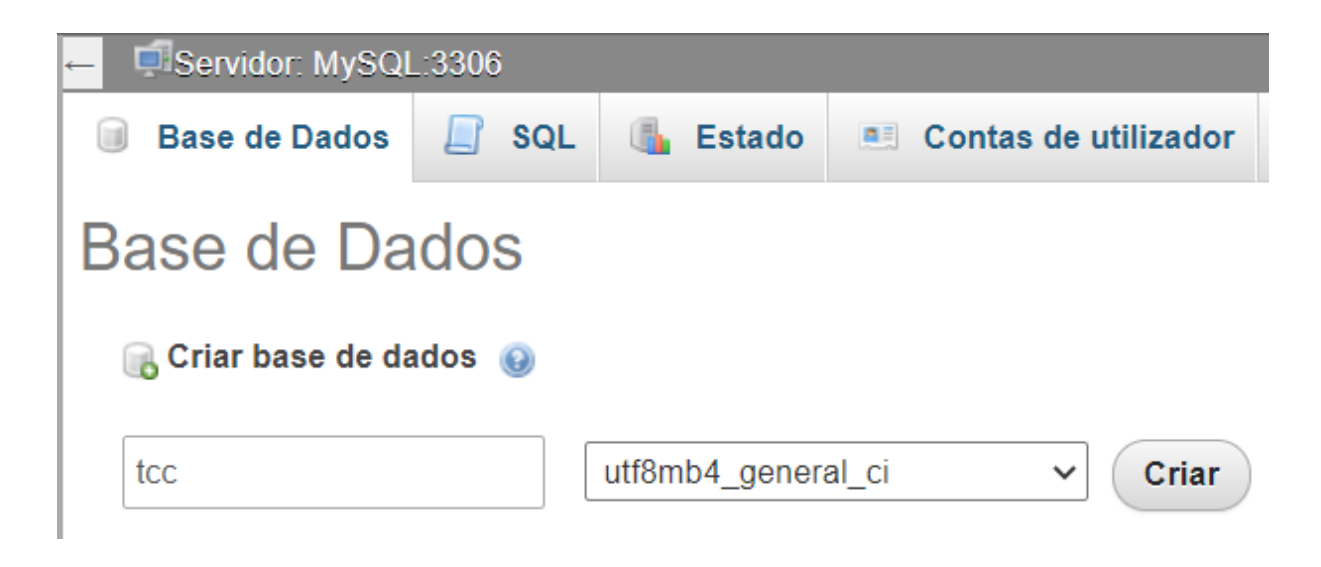

- 3. Importe o banco de dados "tcc.sql" para a base de dados "tcc":
  - a)

| Servide: MySQL3306 » Blanco de dados: to:                                                                                                    | \$ ⊼ |
|----------------------------------------------------------------------------------------------------|------|
| 😥 Estrutura 📒 SQL 🔍 Pesquisar 🕤 Pesquisa por formulário 🚔 Exportar 🖶 Importar 🤌 Operações 📧 Privilégios 鯼 Rotinas 🥱 Eventos 🏁 Acionadores 🤻 Desenhador                                            |      |
|                                                                                                    |      |
| Fazendo importação para a base de dados "tcc"                                                                                                    |      |
|                                                                                                    |      |
| Ficheiro a importar:                                                                                                    |      |
| O ficheiro pode ser comprimido (gzip, bzip2, zip) ou descomprimido.                                                                                                    |      |
| O nome de um ficheiro compactado deve terminar em .[formato].[compactação]. Exemplo: .sql.zip                                                                                                    |      |
| Procurar no seu computador. Escolher arquivo escolhido (Tamanho máximo: 128MB)                                                                                                    |      |
| Você também pode arrastar um ficheiro em qualquer página.                                                                                                    |      |
| Configurar o Mapa de Caracteres do ficheiro: ut-8 🗸                                                                                                    |      |
|                                                                                                    |      |
| Importação parcial:                                                                                                    |      |
| Permite a interrupção da importação caso o script detecte que está perto do tempo limite do PHP. (isso pode ser uma boa forma de importar ficheiros grandes, mas pode interromper as transações.) |      |
| Pular esta quantidade de consultas (para SQL), iniciando da primeira:                                                                                                    |      |
|                                                                                                    |      |
| Outras opções:                                                                                                    |      |
| ☑ Aliva a verificação de chaves estrangeiras                                                                                                    |      |
|                                                                                                    |      |
| Formato:                                                                                                    |      |
| SQL 👻                                                                                                    |      |
|                                                                                                    |      |
| Opções específicas do formato:                                                                                                    |      |
| Modo de compatibilidade SQL:                                                                                                    |      |
| Não use AUTO_INCREVENT para valores zerados                                                                                                    |      |
|                                                                                                    |      |
| Executa                                                                                                    | I    |

| 1   | >  |
|-----|----|
| h   | 1  |
| - U | '' |

| 🞯 Abrir                                            |                                      |                     | ×                                      |  |  |  |  |  |
|----------------------------------------------------|--------------------------------------|---------------------|----------------------------------------|--|--|--|--|--|
| $\leftarrow$ $\rightarrow$ $\checkmark$ $\uparrow$ | « wamp64 > www > TCC >               | ~ C Q               | ∽ C Q Pesquisar em TCC                 |  |  |  |  |  |
| Organizar 🔻 Nova pasta                             | a                                    |                     | ≣ • 🔳 💡                                |  |  |  |  |  |
| 🕑 Músicas 🔹 🖈                                      | Nome                                 | Data de modificação | Tipo Taman                             |  |  |  |  |  |
| 🔀 Vídeos 🛛 🖈                                       | DH-logo.png                          | 01/10/2022 20:28    | Arquivo PNG 3                          |  |  |  |  |  |
| Copias                                             | 🎕 Diagrama de Caso de Uso - TCC.asta | 05/11/2022 22:47    | astah-UML                              |  |  |  |  |  |
| 🚞 Amanda                                           | diagrama_tcc.png                     | 04/11/2022 14:56    | Arquivo PNG 1                          |  |  |  |  |  |
| Terceiro Ano                                       | # estilo.css                         | 18/11/2022 18:37    | Arquivo Fonte CSS<br>Arquivo Fonte PHP |  |  |  |  |  |
| TCC                                                | index.php                            | 12/12/2022 08:31    |                                        |  |  |  |  |  |
|                                                    | 📑 tcc.mwb                            | 16/06/2022 16:09    | MySQL Workbench                        |  |  |  |  |  |
| > 📮 Este Computado                                 | tcc.sql                              | 12/12/2022 09:09    | Arquivo Fonte SQL                      |  |  |  |  |  |
| > 🛀 Rede                                           |                                      |                     |                                        |  |  |  |  |  |
| Nome: t                                            | cc.sql                               | ~ Tod               | los os arquivos (*.*) V                |  |  |  |  |  |
|                                                    |                                      |                     | Abrir Cancelar                         |  |  |  |  |  |
|                                                    |                                      |                     |                                        |  |  |  |  |  |

## c)

| 🛃 Estrutura         | SQL  | 🔍 Pesqui | isar 间 Pe   | esquisa por fo | rmulário | 🔜 Exporta | ar 📕 Impor | ar 🥜 Operaçõ | es 🖳 Privilégios      | 🖓 Rotinas  | 🕑 Evento: | s 🏼 🕮 Acionadores |
|---------------------|------|----------|-------------|----------------|----------|-----------|------------|--------------|-----------------------|------------|-----------|-------------------|
|                     |      |          |             |                |          |           |            |              |                       |            |           |                   |
| Filtros             |      |          |             |                |          |           |            |              |                       |            |           |                   |
|                     |      |          |             |                |          |           |            |              |                       |            |           |                   |
| Contendo a palavra: |      |          |             |                |          |           |            |              |                       |            |           |                   |
| Tabela 🔺            | Acçõ | ies      |             |                |          |           | Reg        | istos 😡 Tipo | Agrupamento (Collatio | n) Tamanho | Suspenso  |                   |
| 🗌 aiuno             | *    | Procurar | 🛃 Estrutura | 👒 Pesquisar    | 👫 Insere | 🚍 Limpa   | Elimina    | 5 InnoDB     | utf8mb4_general_ci    | 16.0 KB    | -         |                   |
| emprestimo          | *    | Procurar | 📝 Estrutura | 👒 Pesquisar    | 📑 Insere | 🚍 Limpa   | Elimina    | 10 InnoDB    | utf8mb4_general_ci    | 48.0 KB    | -         |                   |
| 🗆 livro             | *    | Procurar | 🖌 Estrutura | 👒 Pesquisar    | 👫 Insere | 🚍 Limpa   | Elimina    | 4 InnoDB     | utf8mb4_general_ci    | 16.0 KB    | -         |                   |
| password_reset      | *    | Procurar | 📝 Estrutura | 👒 Pesquisar    | 3 Insere | 🚍 Limpa   | Elimina    | 13 MyISAM    | utf8mb4_general_ci    | 2.9 KB     | -         |                   |
| professor           | *    | Procurar | 📝 Estrutura | 👒 Pesquisar    | 📑 Insere | 🚍 Limpa   | Elimina    | 1 MyISAM     | utf8mb4_general_ci    | 2.7 KB     | 652 Bytes |                   |
| 🗆 reserva           | *    | Procurar | 📝 Estrutura | 👒 Pesquisar    | 3 Insere | 🚍 Limpa   | Elimina    | 4 InnoDB     | utf8mb4_general_ci    | 48.0 KB    | -         |                   |
| 6 tabelas           | Som  | a        |             |                |          |           |            | 37 MyISAM    | latin1_swedish_ci     | 133.6 KB   | 652 Bytes |                   |

- 4. O sistema já está instalado e funcionando. Agora, basta iniciar o servidor local, entrar no navegador e digitar, na url: "http://localhost/TCC/":
  - a)

| Escola Estadual de Ensino Médio Dom Hermeto<br>Sistema de Biblioteca | Entrar<br>Entre com seu e-mail e senha                              |  |  |  |  |
|----------------------------------------------------------------------|---------------------------------------------------------------------|--|--|--|--|
|                                                                      | Email:<br><br>Senha:                                                |  |  |  |  |
| UTUCUAIANA-15                                                        | Esqueci a senha<br>Ainda não está cadastrado? Cadastre-se<br>ENTRAR |  |  |  |  |
|                                                                      |                                                                     |  |  |  |  |

Login de exemplo:

E-mail: matheus.2020316590@aluno.iffar.edu.br Senha: 123